# ERP

Enterprice Ressource Planning (ERP) - Angebote, Aufträge, Distribuierung, Rechnungsstellung

Das ERP ist Modul übergreifend. Sie können es nutzen für:

- 1. Angebote aus dem Eventmodul
- 2. allgemeine Angebote
- 3. Verträge
- 4. und vieles mehr.

## Aufbau

Ein Dokument aus dem ERP wird aus mehreren Bausteinen aufgebaut.

- 1. Begleitbrief (erste Seite)
- 2. Tabellen Seiten

Der Begleitbrief ist immer ein fertiges Dokument erstellt im Grafikeditor (PGE)

Eine oder mehrere Tabellen Seiten können in Verbindung mit einer PGE erstellt werden, z.B. das Logo der Folgeseiten ist in der PGE angelegt. Oder das Blatt hat nur die Tabellen.

Die Tabellen werden direkt im ERP erstellt mit Texten & Artikeln.

Erst das Zusammenspiel all dieser Komponenten erstellt ein Dokument.

# Vorbereitung

Im ERP nutzen Sie die bereits eingerichteten Artikel. Da diese auf einem Angebot aussagekräftig sein sollen, muss eine Beschreibung hinterlegt werden.

Hier ein Beispiel des Artikels

| Seminarpauschale ganzer Tag                                     |                                                                                                    |                                       |                                                                                                    | ? — 🗆 🗙                                 |
|-----------------------------------------------------------------|----------------------------------------------------------------------------------------------------|---------------------------------------|----------------------------------------------------------------------------------------------------|-----------------------------------------|
| Artikel<br>Artikel-Nr. 00000005 0000                            | Fibu-Konto:                                                                                                    | ••• Erweitert                         | X Automatik Bestandteile                                                                                                    | 4 ≡ ▶                                   |
| Bezeichnung Seminarpauschale ganzer Tag                         | Kennung                                                                                                    | Beschreibung Details                  | Konfiguration DSFinV-K Abo Preisebenen Spezial                                                                                                    |                                         |
| Gruppe EVENT Event Y<br>Farbschema Größensch.                   | Neu Gruppe     Lösch.       Neu     Bearbeiten       Neu     Bearbeiten                                                                                                    | Beschreibung:                         | Feingebäck im Raum<br>Kaffeepause am Vormittag mit süßen und herzhaften Snacks, frisch<br>geschnittenem Obst, Joghurt und Quarkspeisen sowie leckeren<br>Kleinigkeiten<br>Businesslunch am Mittag mit Hauptspeisen am Front Cooking à la<br>minute zubereitet, Inkl. Mineralwasser und Apfelsaft und<br>Kaffeepapealliteten | + №eu<br>Àndern F11<br>Löschen F5       |
| Preise / Mengen<br>Status Normal V Einheit<br>Kalkulation MwSt: | 1     Stück       7.7     %       kein Rabatt                                                                                                    | Interne Info:                         | kameepause am Nachmittag mit suisen und nerzharten Shacks                                                                                                    | C Kopie :> Neu                          |
| Farben / Größenkombination                                      | EK (netto)     0.00       EK (effektiv)     0.00       VK (brutto)     60.00       Marge: 100.00 %     Bestandsführung       Mindest-Bestand     •••••••       Bestand     0       Bestand     0       Bestand     0       Individualisierung     •••••• | Warnung:                              | Preisänderung ab 01.01.                                                                                                    | Ubersetzung  Konto  Eingang  Crucken F8 |
|                                                                 |                                                                                                    | Auswertungsgruppe<br>Kurzbezeichnung: | zum Verbuchen diese Bezeichnung nehmen                                                                                                    |                                         |
| Einkauf Lieferant Best.Nr.: Packungs-Einheit                    | Rabatt 0                                                                                                    | Button-Text:<br>Farb-Text:            |                                                                                                    |                                         |
| Barcode:                                                        | (°                                                                                                    |                                       |                                                                                                    | Ende                                    |

Da die Angebote für Events durchaus schon im Vorjahr erstellt werden, kann es vorkommen, dass die Preise variieren. Um nicht jeden Artikel doppelt anlegen zu müssen, können Preisebenen genutzt werden.

## Menü

Über den Menüpunkt ERP ist das Modul zu öffnen bzw zu bearbeiten.

| 🗞 ERP - Enterprise Ressourcen-Planu                                                               | ng                                            |                                          |                                                               |                                                                                                    |                                  |              | - 🗆 ×                                                    |
|---------------------------------------------------------------------------------------------------|-----------------------------------------------|------------------------------------------|---------------------------------------------------------------|----------------------------------------------------------------------------------------------------|----------------------------------|--------------|----------------------------------------------------------|
| Ansicht Dokumenttyp 2<br>Dokumente Angebot                                                        | Status 3                                      | Warengruppe                              | Zeitspanne                                                    | 5 Von 6                                                                                                    | Bis Wahrschei<br>31.03.2023 Alle | inlich 7     | 22<br>Aktualisieren                                      |
| Vorlagen Auftrag<br>Artikel-Preise Preisliste<br>Artikel-Summen                                   | Zurückgewieser      Delöscht      Alle      V | UMSATZ:EVENT Event                       | gliedscl Aktuelle W<br>V Nächste W                            | toche<br>toche<br>toche | Artikel-Stat                     | × 8          | (i) <u>I</u> nfo 23<br>C Kopieren 24<br>→ Artikel CRM 25 |
| 12     Kunde:     13       Version Dokument-Name                                                  | Kunde                                         | = •••                                    | Bearbeitet                                                    | Person                                                                                                    | Total Wa                         | hrscheinlich | Drucken 26                                               |
| ▶         17.001 Kurs Webinar           ▶         15.001 Kurs Webinar                             | Member                                        | , Petra<br>, Jolie                       | 31.03.22         14:56:09           31.03.22         14:56:34 | Tester, Timo<br>Tester, Timo                                                                                                    | 260.00<br>260.00                 | 15%          | 8 Dokumenttyp                                            |
| 13.001 Angebot General/versammlung     12.001 Dokument-Name wird hier ang     16.001 Kurs Webinar | ; Frühlingsfest Schmed<br>gezeigt Prad, Bit   | ding Software Systeme GmbH, Bene<br>t    | 31.03.22 14:56:58<br>31.03.22 14:57:31<br>25.11.21 09:10:35   | Tester, Timo<br>Tester, Timo                                                                                                    | 25.00 25.00                      | 1596<br>1596 | Artikel 29                                               |
|                                                                                                   | inen bei                                      | ,, , , , , , , , , , , , , , , , , , , , | 21.11.21 16:34:10                                             | Tester, Timo                                                                                                    | 0.00                             | 15%          | 🔗 Einstellungen 30                                       |
| 14<br>15<br>Records: 6 16 17                                                                      | 18                                            |                                          |                                                               | 19                                                                                                    | <b>20</b><br>Sum: 720.00         | 2)           |                                                          |
| 🕂 Neu F9 🎤 Bearbeiten F7                                                                          | Löschen FS                                    |                                          | Ansicht                                                       | Standard                                                                                                    | v                                | + ≡          | X Schliessen                                             |

Jeder einzelne Menüpunkt ist hier mit der Beschreibung verlinkt.

- 1. Ansicht
- 2. Dokumententyp
- 3. Status
- 4. Warengruppe der Artikel
- 5. Zeitspanne
- 6. Von Bis
- 7. Wahrscheinlich
- 8. Person Filterauswahl
- 9. Änderungsdatum
- 10. Artikel Status
- 11. Z→A Änderung der Reihenfolge
- 12. Plus/Minus
- 13. Kundenwahl
- 14. Dokumente
- 15. Kummulierte Zahl der Dokumente
- 16. NEU Dokument neu erstellen
- 17. Bearbeitetn Bearbeiten des Dokumentes
- 18. Löschen Löschen des Dokumentes
- 19. Anischt
- 20. Summe Summe der Artikel in den Dokumenten
- 21. Plus / Liste
- 22. Aktualisieren Refresh/Laden
- 23. Info
- 24. Kopieren
- 25. Artikel CRM
- 26. Drucken

#### 27. Status

- 28. Dokumenttyp
- 29. Artikel
- 30. Einstellungen

### Ansicht

Hier wird die Entscheidung getroffen, ob es ein Dokument, Vorlage oder Auswertung sein wird.

| ERP - Enterprise Ressourcen-Planung                                              | 3                                                                                                    |                                                                                                    | - 🗆 ×                                               |
|----------------------------------------------------------------------------------|----------------------------------------------------------------------------------------------------|----------------------------------------------------------------------------------------------------|-----------------------------------------------------|
| Ansicht Dokumenttyp<br>Dokumente<br>Vorlagen<br>Artikel-Preise<br>Artikel-Summen | Status Warengruppe       Image: Marcengruppe       Image: Marcengruppe       Imarcengruppe | Zeltspanne Von Bis Wahrscheinlich<br>Manuell<br>Letzte Woche<br>Attuelle Woche<br>Nachste Woche<br>Variable Sediener<br>Sortierung<br>Artikel-Status<br>Änderungsdatun<br>Z=>A | Aktualisieren  Info  Kopieren  Artikel CRM  Drurken |
| Kunde:     Version Dokument-Name                                                 | E ***                                                                                                    | Bearbeitet Person Total Wahrscheinlich                                                                                                    | B Druken                                            |
| Version Bokument-Name                                                            | Kunde                                                                                                    | 28.10.21 10:34:09 Tester, Timo 25.00 15%                                                                                                    | ▶ <u>S</u> tatus                                    |
| <b>Y</b> 12.001                                                                  |                                                                                                    | 21.10.21 10:05:07 Tester, Timo 25.00 15%                                                                                                    | Dokumenttyp                                         |
| 🗌 😗 11.001                                                                       |                                                                                                    | 21.10.21 09:49:28 Tester, Timo 0.00 15%                                                                                                    | Artikel                                             |
|                                                                                  |                                                                                                    |                                                                                                    | o <sup>O</sup> Einstellungen                        |
| Records: 3                                                                       |                                                                                                    | Sum: 50.00                                                                                                    |                                                     |
| 🕂 Neu F9 🎤 Bearbeiten                                                            | F7 III Löschen F5                                                                                                    | Ansicht Standard 💌 🕇 🗮                                                                                                    | X Schliessen                                        |

| ERP - Enterprise Ressourcen-Planung                                                                                                    |                                                                           |                                                               |                                                                                                    |                                    |                     | - 🗆 ×                                               |
|----------------------------------------------------------------------------------------------------|---------------------------------------------------------------------------|---------------------------------------------------------------|----------------------------------------------------------------------------------------------------|------------------------------------|---------------------|-----------------------------------------------------|
| Ansicht Dokumenttyp Status           Dokumente         Angebot         Image: Comparison of the state of the state of | Warengruppe<br>ABO Abo<br>ABO19 19 Abo<br>DR Driving-Range<br>EVENT Event | Zeitspanne<br>Manuell<br>Letzte Wo<br>Aktuelle W<br>Nachste W | Von Bis<br>28.10.2020 28.10<br>Person<br>Voche<br>Voche<br>Vo | Wahr:<br>0.2022 Al<br>Artikel-Stat | scheinlich<br>Ile T | Aktualisieren     Info     Lopieren     Artikel CRM |
| + - Kunde: Version Dokument-Name Kunde                                                                                                    | = •••                                                                     | Bearbeitet                                                    | Person                                                                                                    | Total                              | Wahrscheinlich      | Drucken                                             |
| <b>Y</b> 14.001                                                                                                    |                                                                           | 28.10.21 10:41:19                                             | Tester, Timo                                                                                                    | 0.00                               | 15%                 | <u>∕*</u> <u>S</u> tatus                            |
| —                                                                                                    |                                                                           | 21.10.21 14:21:43                                             | Tester, Timo                                                                                                    | 60.00                              | 15%                 | / Dokumenttyp                                       |
| 2.001 Angebot Gruppe                                                                                                    |                                                                           | 16.09.21 13:44:48                                             | Tester, Timo                                                                                                    | 260.00                             | 15%                 | Artikal                                             |
| G 1.001 EMPTY                                                                                                    |                                                                           | 04.07.19 13:51:01                                             | Tester, Timo                                                                                                    | 0.00                               | 15%                 | Artikei                                             |
|                                                                                                    |                                                                           |                                                               |                                                                                                    |                                    |                     | e <sup>O</sup> Einstellungen                        |
| Records: 4                                                                                                    |                                                                           | Ansicht                                                       | Standard                                                                                                    | Sum: 320.00                        | + =                 | X Schliessen                                        |
|                                                                                                    |                                                                           |                                                               | 1                                                                                                    |                                    |                     |                                                     |

Je nach Auswahl, werden die Dokumente (links) oder Vorlagen (rechts) angezeigt.

| ERP - Enterprise Ressourcen-Planung                                                       | ţ                  |                                                  |                                                                                           |                                    | — — ×                                                                                                    |
|-------------------------------------------------------------------------------------------|--------------------|--------------------------------------------------|-------------------------------------------------------------------------------------------|------------------------------------|----------------------------------------------------------------------------------------------------|
| Ansicht Dokumenttyp<br>Dokumente<br>Vorlagen<br>Artikel-Preise<br>Artikel-Summen          | Status Warengruppe | Range                                            | Von Bis W<br>28.10.2020 28.10.2022 Person<br>Sortierung Artikel-<br>Änderungsdatun V Alle | Vahrscheinlich<br>Alle 💌<br>Status | Aktualisieren  Info  Kopleren  Artikel CRM  Durken                                                                                                    |
| Version Artikel-Name          13.001       Demo-Artikel         12.001       Demo-Artikel |                    | Warengruppe Anzahl<br>TEST 1.0000<br>TEST 1.0000 | Verfügbar OrigPreis<br>-1 25.00<br>-1 25.00                                               | Rabatt-Preis<br>25.00<br>25.00     | Status  Status  Solution  Solution |
| Records: 2                                                                                | F7 🔟 Löschen F5    | Ansicht Si                                       | Sum: 50.00<br>itandard                                                                    | • + ≡                              | X Schliessen                                                                                                    |

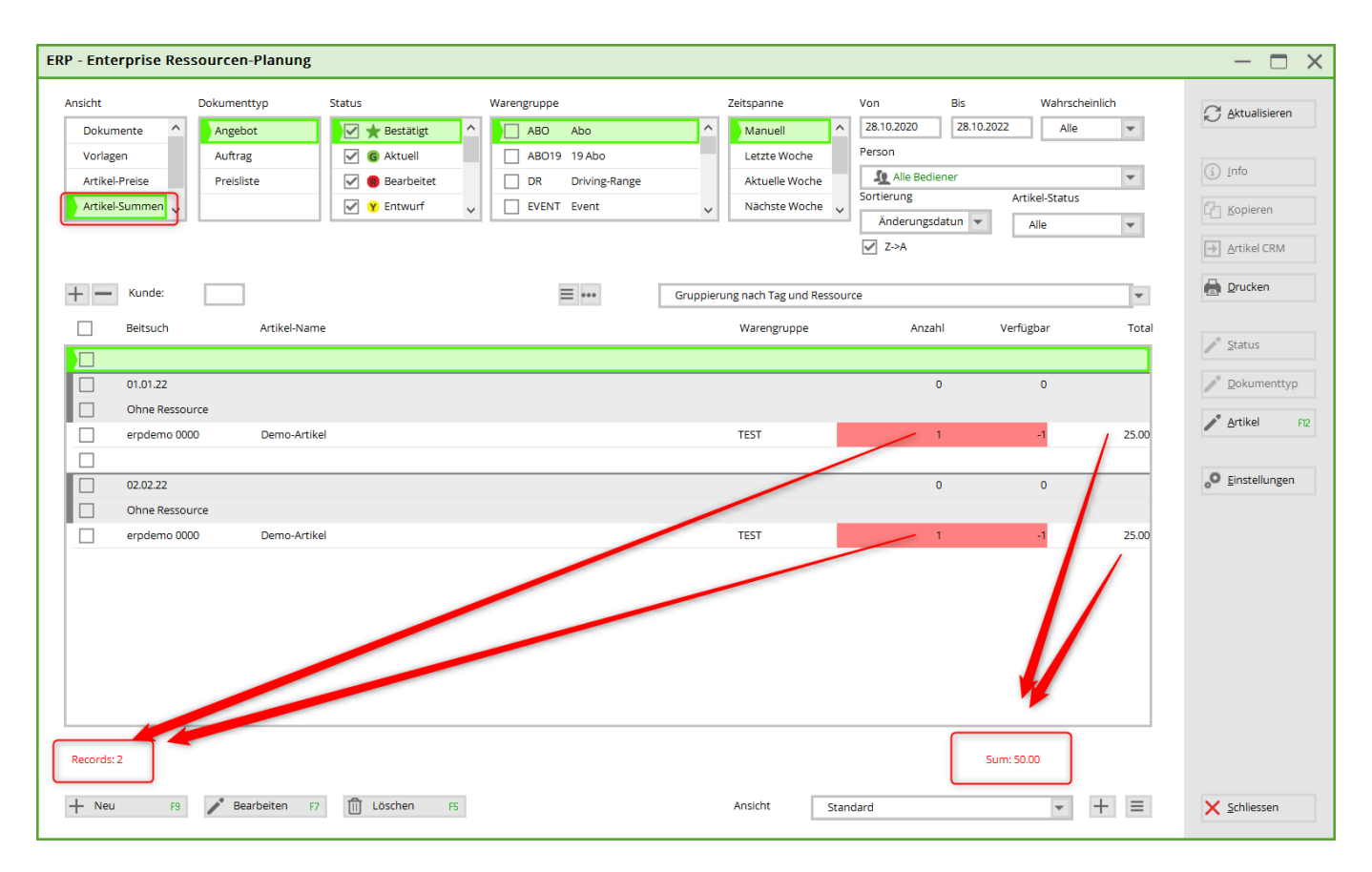

Die Summen der angewendeten Artikel in den Dokumenten

| ERP - Enterprise Ressourcen-Planung                                                                                                    | - 🗆 ×                                                 |
|----------------------------------------------------------------------------------------------------|-------------------------------------------------------|
| Anscht     Dokumentyp     Stus     Warengrupe     Zeitspanne     Von     Bis     Wahrscheinlich       Vorlagen     Angebot     Image: Status     Image: Status <td>Aktualisieren     Info     Lopieren     Artikel CRM</td> | Aktualisieren     Info     Lopieren     Artikel CRM   |
| wersion Artikel-Name       Warengrupp       Anzahl       Verfügbar       Status       Enddatum       Verantw.       Kunde       Tatsachlich / Erwartet         13.001       21009       0       0       0       0       0       0       0       0       0       0       0       0       0       0       0       0       0       0       0       0       0       0       0       0       0       0       0       0       0       0       0       0       0       0       0       0       0       0       0       0       0       0       0       0       0       0       0       0       0       0       0       0       0       0       0       0       0       0       0       0       0       0       0       0       0       0       0       0       0       0       0       0       0       0       0       0       0       0       0       0       0       0       0       0       0       0       0       0       0       0       0       0       0       0       0       0       0       0       0       0       0 <t< td=""><td>Drucken      Status      Dokumenttyp      Artikel FI2</td></t<>                                                                                                    | Drucken      Status      Dokumenttyp      Artikel FI2 |
| Image: Non-Artikel     TEST     1     -1     Ohne     21,10,21     Test       Image: Non-Artikel     Image: Non-Artikel     Image: Non-Artikel     Image: Non-Artikel     Image: Non-Artikel                                                                                                    | • Einstellungen                                       |
|                                                                                                    |                                                       |
| Records: 2         Sum: 0.00           + Neu         F9         ♪ Bearbeiten         F7         III Löschen         F5         Ansicht         Standard         +         =                                                                                                    | X Schliessen                                          |

Über den Button: Artikel wird der Status eingestellt

### Erstellung der Dokumententypen

Rechts unten bei Einstellungen, unter der Lasche: Dokument-Typen, können Sie weitere Dokument-Typen hinzu fügen.

| -& ERP - Enterprise Ressourcen-Plan                                                                                                    | ung                                                                                                    | — — X                                                                   |
|----------------------------------------------------------------------------------------------------|----------------------------------------------------------------------------------------------------|-------------------------------------------------------------------------|
| Ansicht Dokumenttyp<br>Dokumente Angebot<br>Vorlagen<br>Artikel-Preise<br>Artikel-Summen V                                                                                                    | Status     Warengruppe     Zeitspanne     Von     Bis     Wahrscheinlich       Image: Image: | Aktualisieren     Info     Info     Copieren     Artikel CRM            |
| Kunde:         Version Dokument-Name         17.001 Kurs Webinar         16.001 Kurs Webinar         15.001 Kurs Webinar         13.001 Angebot Generalversammlu         12.001 Dokument-Name wird hier | RP-Einstellungen         Standard-Styles         Standard-Styles         Standard-Style                                                                                                    | Drucken      Status      Dokumenttyp      Artikel      Ge Einstellungen |
| + Neu F9 Pearbeiten                                                                                                    | F7 The Loschen F5 Ansicht Standard + E                                                                                                    | ∑ <u>S</u> chliessen                                                    |

Angebot, Auftrag & Preisliste sind vorgegeben.

#### + Hinzufügen

| dard-5  | Dokument-Typ                           |           | ×    |
|---------|----------------------------------------|-----------|------|
| ument   | Name                                   | ✓ 0K      |      |
| Angeb   | Kennung                                | × Abbruch | yles |
| Auttra  | Druckname <docs_type></docs_type>      |           | 5    |
| Preisid | DE                                     |           |      |
|         | EN                                     |           |      |
|         | FR                                     |           |      |
|         | FL.                                    |           |      |
|         | GR                                     |           |      |
|         | ES                                     |           |      |
|         | Bearbeiten von Artikeln sperren        |           |      |
| Nacl    | Bearbeiten komplettes Dokument sperren |           |      |
| Hinz    | CBM.Kat                                |           | -    |

| E | RP-Einstellu    | ngen        |                                |           | × |
|---|-----------------|-------------|--------------------------------|-----------|---|
|   | Standard-Styles | Dokument-T  | ур                             | ×         |   |
|   | Dokument-Type   | Name        | Angebot                        | ✓ OK      |   |
|   | Angebot         | Kennung     | OFFER                          | × mus     |   |
|   | Auftrag         | Druckname d | DOCS TYPE >                    | X appruch |   |
|   | Preisliste      | DE          | Angebot                        |           |   |
|   |                 | EN          | Offer                          |           |   |
|   |                 | FR          | Offre                          |           |   |
|   |                 | FL          | Offer                          |           |   |
|   |                 | GR          | Offer                          |           |   |
|   |                 | ES          | Offer                          |           |   |
|   |                 | Bearbeit    | en von Artikeln sperren        |           |   |
|   | ↓ Nach unte     | Bearbeit    | en komplettes Dokument sperren |           |   |
|   | + Hinzufüge     | CRM-Kat.    | TODO                           |           |   |
|   |                 |             |                                |           |   |

| Mehrere Artikel bear      | beiten                  |   | ×            |
|---------------------------|-------------------------|---|--------------|
| Felder anwählen, welche b | earbeitet werden sollen |   | ✓ <u>о</u> к |
| Status:                   | Ohne                    | - | X Abbruch    |
| Deadline bis:             | 28.10.2021              |   | · · ·        |
| Verantwortlich:           | 🧕 Alle Bediener         | - |              |
|                           |                         |   |              |
| Ohne                      |                         |   |              |
| Intern beauftragt         |                         |   |              |
| Akzeptiert                |                         |   |              |
| Bestellt                  |                         |   |              |
| In Bearbeitung            |                         |   |              |
| Fertiggestellt            |                         |   |              |
| Gebucht                   |                         |   |              |

### Status

Im Dokument kann der jeweilige Status umgestellt/aktualisiert werden

| ERP - Angebot / V              | ersion: 16.001 / Kontenbereich: UMSATZ\                                                                                                    |            |                                                  | - 🗆 × |
|--------------------------------|----------------------------------------------------------------------------------------------------|------------|--------------------------------------------------|-------|
| Verantwortlich                 | Wahrscheinlichkeit Layout Preis-Datum Deadline Sprache<br>15% V STANDARD V 28.11.2021 C 28.11.2021 DE V                                                         | Q Q ← zuri | ack $\rightarrow$ Vor 2 $\bigcirc$ Aktualisieren |       |
| Projekt:<br>Kunde:<br>Kontakt: | 25.11.21 Kurs Webinar         F4         •••           mepa         Member, Paul         •••         •••           Q. Search         F3         •••         ••• |            | Angebot                                          |       |
| Dokument-Name:                 | Kurs Webinar                                                                                                    |            |                                                  |       |
| Status:                        | Entwurf                                                                                                    |            |                                                  |       |
| Teilnehmer-Anzahl:             | 9/9 X                                                                                                    |            |                                                  |       |
| A Artikel                      | Aktuel                                                                                                    |            |                                                  |       |
| 🖨 Seitenumbruch                | Entwurf                                                                                                    |            |                                                  |       |
| Artikel:                       | 1 Intern beauftragt                                                                                                    |            | Anness Annessant of the                          |       |
| Т                              | 🔃 Deaktiviert                                                                                                    |            |                                                  |       |
|                                | Abgeschlossen                                                                                                    |            |                                                  |       |
| T                              |                                                                                                    |            |                                                  |       |
|                                |                                                                                                    |            |                                                  |       |

### **Begleitbrief bzw. Erste Seite**

In der Regel wird das erste Briefpapier im Auftrag von Pc Caddie Support eingerichtet. Diese Vorlage kann beliebig kopiert und anschl. bearbeitet werden.

Öffnen Sie den Grafik Editor (Einstellungen/Grafik Editor)

| Grafiken                   |                          |                               |                  |   |         |                                        |                                            |   | ? — 🗆                 | X   |
|----------------------------|--------------------------|-------------------------------|------------------|---|---------|----------------------------------------|--------------------------------------------|---|-----------------------|-----|
|                            | 🗙 F1                     | Filter: 🛛 🏹 Alle              |                  | ¥ |         |                                        |                                            |   | + <u>N</u> eu         | F9  |
| Name                       | Туре                     | Datei                         | Zuletzt Geändert |   | Vorscha | au                                     |                                            |   | a <sup>®</sup> Ändorn |     |
| Briefbogen                 | Druck                    | briefbogen13122019.pge        | 17.12.19 - 15:40 | ^ |         |                                        |                                            |   | Andern                |     |
| Briefbogen Testversion pcc | Druck                    | briefbogen_testversio_pcc.pge | 31.03.22 - 09:30 |   |         |                                        | PCC                                        |   | 🗍 Löschen             | F5  |
| 🖶 briefpapier              | Druck                    | briefpapier.pge               | 05.12.14 - 13:04 |   |         |                                        |                                            |   |                       |     |
| ᡖ Briefpapier              | Druck                    | briefpapiere                  | 06.01.21 - 10:34 |   |         |                                        |                                            |   | Editor                |     |
| y Briefpapier              | Druck                    | briefpapier.pge               | 25.11.14 - 09:47 |   |         |                                        |                                            |   |                       |     |
| 🖶 erste seite erp          | Druck                    | erste Seite erp.pge           | 31.03.22 - 09:52 |   |         |                                        |                                            |   |                       |     |
| 🖶 Hcp-Liste                | Druck                    | Hcp-Liste.PGE                 | 15.02.22 - 16:06 |   |         |                                        |                                            |   | E. Drucken            |     |
| A Horw Tische              | Dialog - Tisch Template  | Horw_tische_070618.pge        | 07.06.18 - 14:52 |   |         |                                        |                                            |   |                       |     |
| A Horw_Tischplan           | Dialog - Tisch Selektion | horw_tischplan.pge            | 07.06.18 - 15:09 |   |         |                                        |                                            |   | ★ Export/Imp          | ort |
|                            | Druck - Greenfee Bagtag  | bagtag.pge                    | 21.11.14 - 10:48 |   |         |                                        |                                            | 6 | Trdner                |     |
|                            | Druck                    | briefpapier.pge               | 21.11.14 - 12:13 |   |         |                                        |                                            | - |                       |     |
| ResultsSheedD              | Druck                    | ResultsSheetD.PGE             | 28.04.20 - 09:29 |   |         | AND LLS ON OWN<br>AND MUCH<br>New York | ana mi<br>Ang<br>Ang ang<br>Ang ang<br>Ang |   |                       |     |
| ResultsSheedD              | Druck                    | ResultsSheetD2021.PGE         | 15.02.22 - 16:06 |   |         |                                        |                                            |   |                       |     |
|                            | Dialog - Tisch Template  | S e_110418.pge                | 07.06.18 - 14:49 |   |         |                                        |                                            |   |                       |     |
| 🖉 Tische Beispiel 1        | Dialog                   | _tische_example1.pge          | 07.12.18 - 10:09 |   |         |                                        |                                            |   |                       |     |
| 🖉 Tische Beispiel 2        | Dialog                   | _tische_example2.pge          | 07.12.18 - 10:09 |   |         |                                        |                                            |   |                       |     |
| 🐼 Tische Beispiel 3        | Dialog                   | _tische_example3.pge          | 07.12.18 - 10:09 | ~ |         |                                        |                                            |   |                       |     |
|                            |                          |                               |                  |   |         |                                        |                                            |   | X Abbruch             |     |

Öffnen Sie den Ordner. Markieren die Vorlage (1) und mit Strg c - Strg v - fügen Sie die Kopie ein und bennen diese um (2)

| Name                              | Änderungsdatum   | Тур             | Größe |
|-----------------------------------|------------------|-----------------|-------|
| DIALOGS                           | 09.05.2019 10:25 | Dateiordner     |       |
| GREEINFBE                         | 04.12.2018 09:51 | Dateiordner     |       |
| PCC                               | 08.01.2021 10:20 | Dateiordner     |       |
| TEMPLATES                         | 21.11.2021 16:40 | Dateiordner     |       |
| 🜒 TRASH                           | 03.12.2018 12:09 | Dateiordner     |       |
| jge sje                           | 21.11.2014 11:49 | PC CADDIE Druck | 1 KB  |
|                                   | 28.11.2014 11:00 | PC CADDIE Druck | 1 KB  |
|                                   | 26.11.2014 11:04 | PC CADDIE Druck | 1 KB  |
|                                   | 26.11.2014 10:57 | PC CADDIE Druck | 1 KB  |
|                                   | 26.11.2014 11:50 | PC CADDIE Druck | 1 KB  |
| 🧾 9.pge 🖊                         | 17.12.2019 14:40 | PC CADDIE Druck | 2 KB  |
| 🖂 📄 briefbogen_testversio_pcc.pge | 31.03.2022 09:30 | PC CADDIE Druck | 1 KB  |
|                                   | 05.12.2014 12:04 | PC CADDIE Druck | 3 KB  |
|                                   | 06.01.2021 09:34 | PC CADDIE Druck | 1 KB  |
|                                   | 25.11.2014 08:47 | PC CADDIE Druck | 2 KB  |
| 📄 erste Seite erp.pge 🛛 💈         | 31.03.2022 09:52 | PC CADDIE Druck | 1 KB  |
|                                   | 15.02.2022 15:06 | PC CADDIE Druck | 2 KB  |
|                                   | 07.06.2018 15:09 | PC CADDIE Druck | 1 KB  |
|                                   | 07.06.2018 12:12 | Textdokument    | 11 KB |
|                                   | 21.11.2014 09:48 | PC CADDIE Druck | 1 KB  |
|                                   | 21.11.2014 11:13 | PC CADDIE Druck | 1 KB  |
|                                   | 28.04.2020 09:29 | PC CADDIE Druck | 3 KB  |
|                                   | 15.02.2022 15:06 | PC CADDIE Druck | 4 KB  |
|                                   | 16.06.2017 09:37 | PC CADDIE Druck | 2 KB  |

Um den Namen im Menü des Grafik Editor zu ändern, öffnen Sie den Editor (1) und an der Stelle setzen Sie den Namen, welchen Sie bei der Kopie umbenannt haben.

| Grafiken                                                                                                    |                                                                                                    |                                                                                                    | ? — 🗆 🗙                                                              |
|----------------------------------------------------------------------------------------------------|----------------------------------------------------------------------------------------------------|----------------------------------------------------------------------------------------------------|----------------------------------------------------------------------|
| Name                                                                                                    | F1<br>Type                                                                                                    | Filter: Vorschau                                                                                                | + Neu F9                                                             |
| Image: Second state of the second state of the second | Druck - Greenfee Bagtag<br>Druck - Gutschein<br>Druck - Gutschein<br>Druck - Greenfee Bagtag<br>Druck<br>Druck<br>Druck<br>Druck<br>Druck<br>Druck<br>Druck<br>Druck<br>Druck<br>Druck<br>Druck<br>Druck<br>Druck | <pre>@ erste Seite erp.pge - Editor</pre>                                                                       | Andern F7  Andern F7  Editor  Editor  Crucken  Export/Import  Qrdner |
|                                                                                                    | Dialog - Tisch Template<br>Dialog - Tisch Selektion<br>Druck - Greenfee Bagtag<br>Druck                                                                                                    | Zeile 1, Spalte 1     100%     Windows (CRLF)     UTF-8       rankweil briefpapier.pge     21.11.14-12:13     V | X Abbruch                                                            |

Das Logo, die Adresse, die Anrede und evtl Fusszeile muss in der PGE angelegt werden. Wenn Sie es in der Vorlage bereits drin hatten, bitte lediglich kontroliren. Ansonsnten nach der Anleitung im Grafik Editor neu einfügen.

Für das ERP benötigen Sie zusätzlich folgende Befehle:

<DOCS\_TYPE.>

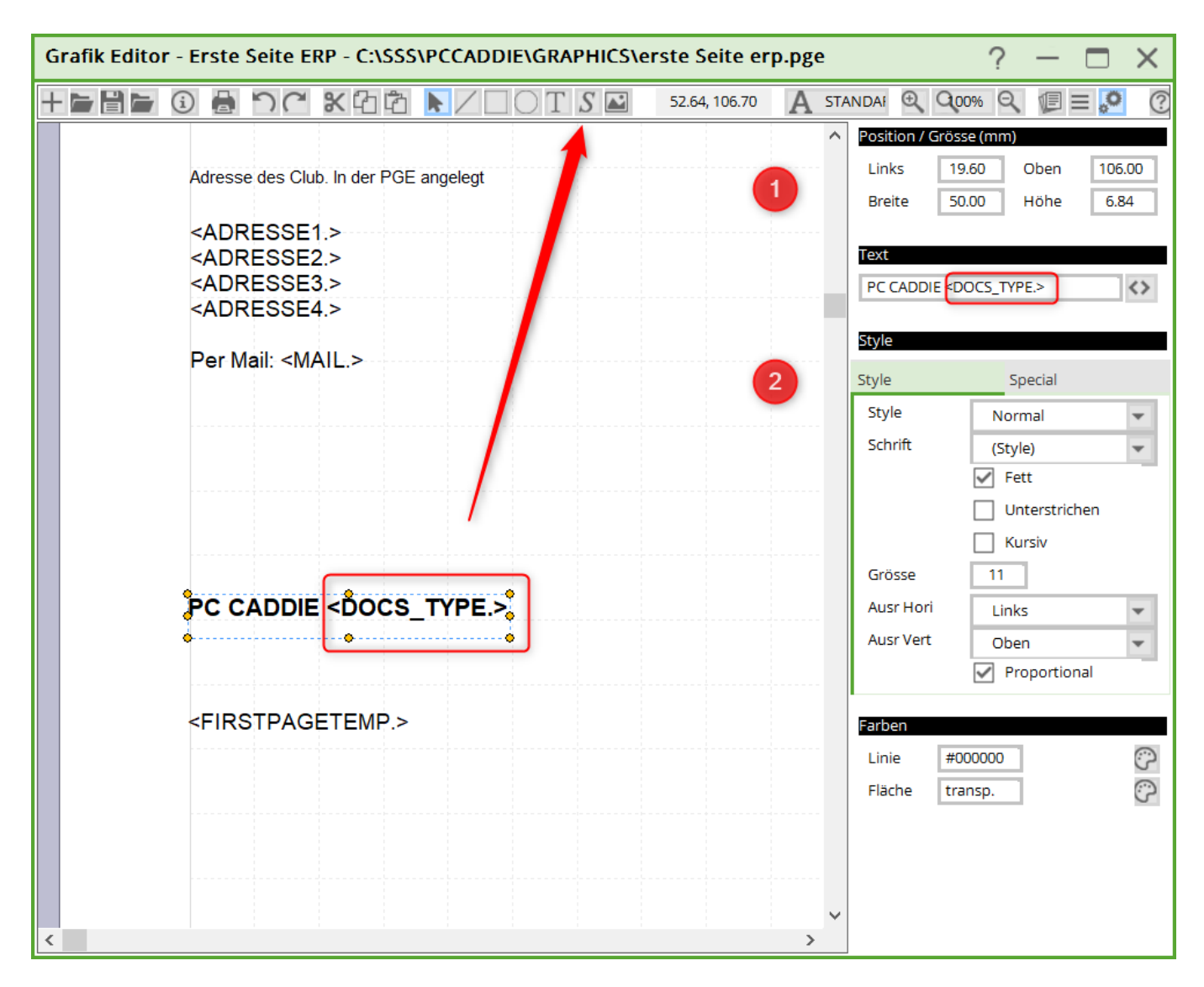

Mit dem S erstellen Sie das gewünschte Feld. Rechts können Sie die Position einstellen (1), unter Text den Befehl einfügen und den Style (2) sowie Farben (3) anpassen.

<FIRSTPAGETEMP.>

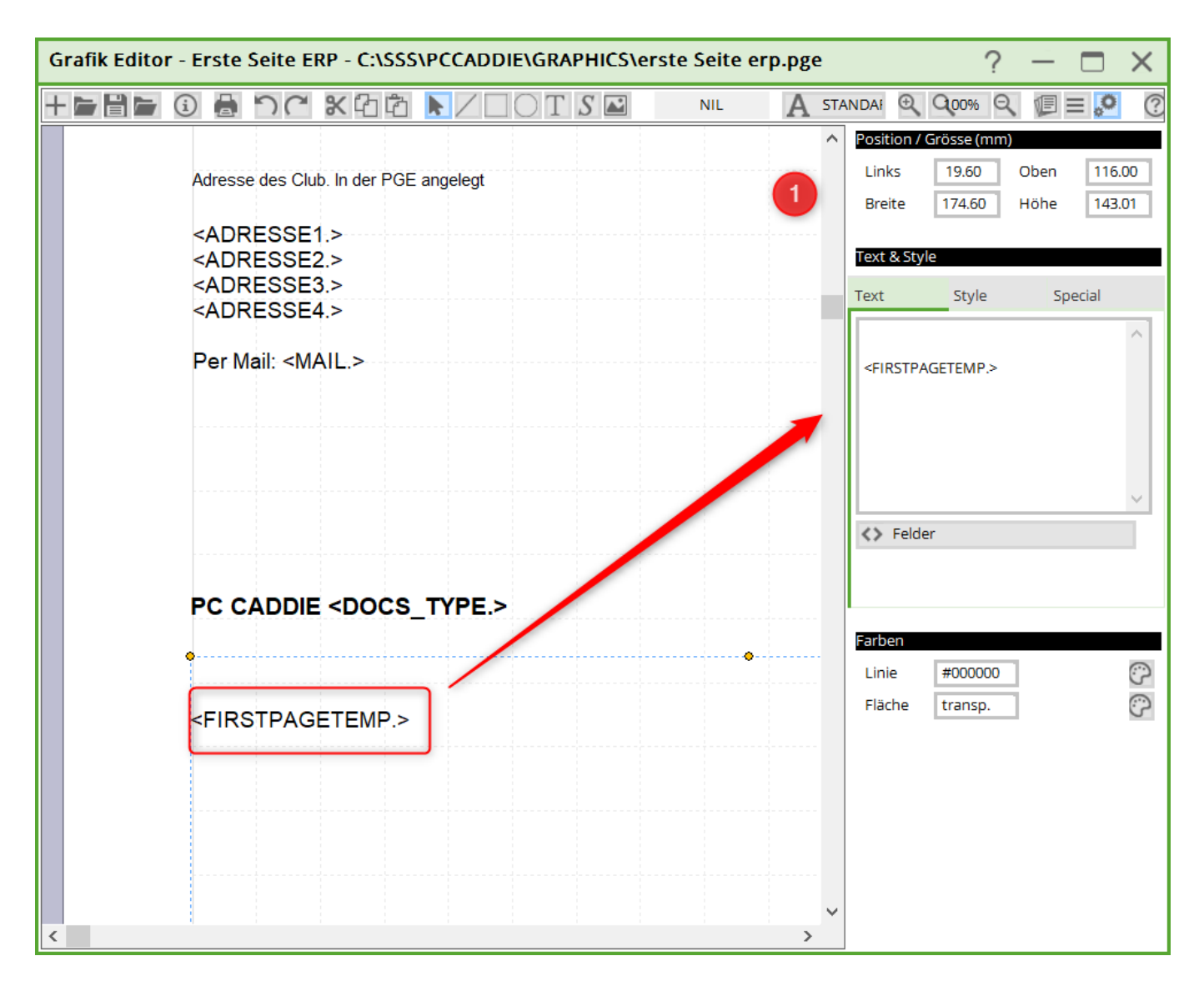

Tragen Sie diesen Befehl bitte auch mit dem S-Feld ein (nicht T!) und machen die Position (1) wie abgebildet. Das ist das Feld, welches das ERP für die Artikel etc benötigt.